#### Оглавление

| Пункт                                      | Страница |
|--------------------------------------------|----------|
| <u>Технические требования</u>              | 2        |
| <u>Установка программы</u>                 | 3        |
| <u>Настройка программы на компьютере</u>   | 4-7      |
| <u>Настройка программы на ТСД/Телефоне</u> | 8-9      |
| <u>Приемка товара</u>                      | 10-13    |
| <u>Отгрузка товара</u>                     | 14-16    |

### Технические требования.

• Операционная система Windows не ниже Windows 7.

• Установленная программа КриптоПро. <u>https://www.cryptopro.ru</u>

 Сертификат с ЭЦП должен быть установлен на компьютере на котором будет вестись работа с программой.

Более подробную информация по работе с ЭЦП можно найти по ссылке:

https://support.cryptopro.ru/index.php?/Knowledgebase/Article/View/259/0/kk-ustnovit-sertifiktv-khrnilishhe-lichnoe-s-privjazkojj-k-zkrytomu-kljuchu

Во время работы ключ ЭЦП должен быть подключен к компьютеру, либо ЭЦП должна быть скопирована на компьютер.

Программа позволяет принимать документы, которые отображены в личном кабинете Честного Знака в разделе «Приемка»

### Установка программы на компьютер:

• Запустить установочный файла Sznak.exe. Следовать всем пунктам установки.

### Установка программы на ТСД/телефон:

Скопировать на устройство файл Sznak.apk. Следовать всем пунктам установки.
 Запустить установку программы.

| Имя *            | Дата изменения   | Тип              | Размер   |
|------------------|------------------|------------------|----------|
| 🔀 SetupSZnak.msi | 14.12.2020 23:38 | Пакет установщик | 2 273 КБ |
| SZNAK.apk        | 07.12.2020 23:05 | Файл "АРК"       | 2 486 KE |
| 😵 Sznak.exe      | 14.12.2020 23:38 | Приложение       | 912 KE   |
|                  |                  |                  |          |
|                  |                  |                  |          |
|                  |                  |                  |          |
|                  |                  |                  |          |
|                  |                  |                  |          |

### Настройка программы на компьютере:

#### • Меню «Сервис» - «Настройка»

| 🚽 Сервер SZnak | :       |                               |                 |                      |              |            |                |    |
|----------------|---------|-------------------------------|-----------------|----------------------|--------------|------------|----------------|----|
| Сервис Справ   | вка     |                               |                 |                      |              |            |                |    |
| Настройка      |         |                               |                 |                      |              |            |                |    |
| Настройка      | клиента | Очистить список сообщении сер | вера            |                      |              |            |                |    |
| Получить т     | окен    |                               | Номер документа |                      | Номер в ЦРПП |            |                |    |
| Отладка        |         |                               | Дата документа  | 20 декабря 2020 г. 💽 | Поставщик    |            |                |    |
|                |         |                               | Дата отгрузки   | 20 декабря 2020 г. 💽 | -            | Очистить т | екущий докумен | нт |
|                |         |                               | ИНН контрагента |                      |              |            | ,,             |    |
|                |         |                               | Наш ИНН         |                      |              | Очистить   | список товаров |    |
|                |         |                               |                 |                      |              |            |                |    |
| Список това    | аров    |                               |                 |                      |              |            |                |    |
| Това           | р       |                               | Маркировка      |                      |              | Цена       | НДС            |    |
|                |         |                               |                 |                      |              |            |                |    |
|                |         |                               |                 |                      |              |            |                |    |
|                |         |                               |                 |                      |              |            |                |    |
|                |         |                               |                 |                      |              |            |                |    |
|                |         |                               |                 |                      |              |            |                |    |
|                |         |                               |                 |                      |              |            |                |    |
|                |         |                               |                 |                      |              |            |                |    |
|                |         |                               |                 |                      |              |            |                |    |
|                |         |                               |                 |                      |              |            |                |    |
|                |         |                               |                 |                      |              |            |                |    |
|                |         |                               |                 |                      |              |            |                |    |
|                |         |                               |                 |                      |              |            |                |    |
| Сохран         | ить XML | Отправить в ЧЗ                |                 |                      |              |            | Закрыть        |    |
|                |         |                               |                 |                      |              |            |                |    |

| ×           |
|-------------|
| ×           |
|             |
|             |
|             |
| бря 2020 г. |
| бря 2020 г. |
|             |
|             |
|             |
|             |
|             |
|             |
|             |
|             |
|             |
|             |
|             |
| 111         |
|             |

 «Путь сохранения файлов xml». Выбор места на компьютере для сохранения XML файлов если они будут вам необходимы.

Есть возможность формирования файлов как приемки, так и отгрузки.

♦ «Сертификат». Выбрать сертификат ЭЦП подключенной к Вашему компьютеру. В процессе работы сертификаты можно менять при необходимости. Токен с ЭЦП должен быть подключен к компьютеру или скопирован на компьютер.

• «Порт». 2000, по умолчанию. Может быть изменен при необходимости.

• Выбор категории товаров с которыми вы планируете работать.

◆ По завершению нажать «Сохранить» и «ОК»

#### Получение токена

- ◆ Меню «Сервис» «Получить токен»
- ◆ Далее «Обновить токен». Окно будет заполнено данными текущего токена.
- ♦ Нажать «ОК»

| 📮 Censen SZnak                 |                                   | 🔓 Ce | рвер SZnak                                                                                                    |                                                                                                    |     |
|--------------------------------|-----------------------------------|------|----------------------------------------------------------------------------------------------------|----------------------------------------------------------------------------------------------------|-----|
| Сервис Справка                 |                                   | Сер  | вис Справка                                                                                                    |                                                                                                    |     |
| Настройка<br>Настройка клиента | Очистить список сообщений сервера |      | Запуск                                                                                                    | Очистить список сообщений сервера                                                                                                    |     |
| Получить токен                 |                                   |      | 🖁 Получение токена                                                                                                    |                                                                                                    | Ном |
| Отладка                        |                                   | CI   | ewihbGciDiJIU2I1NiIsInR5cCli<br>WwJSRVRBSUwiLCJUUkFER<br>UQUIMIiwVFJBREVfUEFSVEI<br>wslmlubil6IjUyNTYxNzgyMDM<br>RodSRUdBVEIPTi5DUkVBVE<br>VBVEIDRy1EUkFGVC5DUkVB<br>TSU9OSU5HLkNSRUFURSIs<br>GC0L7RgNC20L7QstC70Y8iL0<br>SVMtQ090VFJPTExFUi5SRVI<br>VBPUIQuRE9XTkxPQUQICJS<br>JFQURJTkctQlktU1VaLJFQU<br>ORy5DUkVBVEUILCJDUIBUL<br>Uy5PUkRFDi1GQUNBREUtQ<br>OVJUFQuQ1JFQVRFIiwiQ1JQ<br>RVItRkFDQURFLUNPTIRSTO<br>OFERS1DT05UUk9MTEVSLk<br>liwiQ1JQVC1GQUNBREUtaRE<br>VRFLUZBQ0FERS1DT05UUk<br>NTUITU0IPTkIORy5DUkVBVE<br>xLLURPQy1BUEkuQkxPQ00<br>OVF11NULKNSRUFURSIsIKNS<br>QQVJUSUNJUEFOVC1PUI1P | ClGlkpXVCJ9.eyJwcm9kdwN0X2dyb3VwX2hzm8i0lt7lm5hbWUi0iJzaG9lcyIsInN0YXR1cyI6ljUiLCJ0eXBlcyI6<br>RV90QVUJSUNJUEF0VCJsIIdT0xFU0FMRVIXX9cseyJuYV11ljobHALCJ2dGF0dXMi0iJ1liwidHwZXMi0JsULKV<br>ELDSVBBTIQLCJXSE9MRVNBTEVSIIJ3XSwidXNicJ92dGF0dXMi0iJBQ1RJVKULCJ1cZVjX25hbWUi0m51bG<br>HMMyIsInBpZCI6MjA3NSwi7XV0aG9yaXRpZvMi0big1JqVC1GQUNBREUuRE90LUNPTIRST0xMRVIuUIkVB<br>EULCJST0xFX0hFQURNFAiLCJDUIBULUZBQ0FERS5ET0MQ090VFJPTExUi5DT05UUKFDVC1DT01NSVN<br>IsIkNSUFQIS00tT1JERV1JTLk9QRVJBV29SLIdSSVRFliwiUk9MRV9PUkdf0KDQvC30L3QuNGH0L3QsNGPIN<br>ISIkNSUFQIS00tT1JERV1JTLk9QRVJBV29SLIdSSVRFliwiUk9MRV9PUkdf0KDQvC30L3QuNGH0L3QsNGPIN<br>IsIkNSUFQIS00tTJERVJTLk9QRVJBV29SLIdSVRFliwiUk9MRV9PUkdf0KDQvC30L3QuNGH0L3QsNGPIN<br>IsIkNSUFQIS00tTJERVJTLk9QRVJBV29SLIdSVRFliwiUk9MRV9PUkdf0KDQvC30L3QuNGH0L3QsNGPIN<br>IsIkNSUFQIS00tTJERVJTLk9QRVJBV29SLIdSVRFliwiUk9MRV9PUkdf0KDQvC30L3QuNGH0L3QsNGPIN<br>IsIkNSUFQIS00tTJERVJTLk9QRVJBV29SLIdSVRFliwiQ1DVFJPTExFUJ5DS<br>VBPUIQuLKVBRCIsIIPTEVFT1JHX1dT0xFU0FMRVILCJDUBULUZBQ0FERS5DSVMtQ090VFJPTExFUJ5SR<br>JST0xFX1NVWisINSUFQIS00tTJERVT1LksQQKVMLVRFTVBMQVFRLUZBQ0FERS1DT05UUk9MTEVSLIF<br>UQ1LCDUBULUINLU2SRCVSUJ9MQUJFCTUTBUR1FLBVSLGQUBPRELVQ090VFJPTExFUJ5DUKVBVEI<br>ILUZBQ0FERS5BUFAvVNFUi1DT05UUk9MTEVSLkxJU1QtQUNUSVZFLIJFQUQILCJDUBULUNLU9SREVS<br>Q090VFJPTExFUJ5TVvoRVZFTIRTLKNSRUFURSIsIkNSUFQRRkFDQURFLKRPQy1DT05UUk9MTEVSLUFQ<br>QVC1MSy1ET0MtQVBJLKFQUC1VU0VSLUNPTIRST0xMRVIuQ1JVGVC1LTS1PUKRFUMu1TVaLVJFR01Mv1TjE<br>VSMRVIU109SUZZSU5HLURSQUZULIGSSVRFIiwq0J1QVC1LTS1PUKRFUMu1TVALVJFR01WvFJZLUZBQ<br>JkRFTEVUSU5HLKRFTEVURSIsIKNSUFQRKFDQURFLKRPQy1DT05UUk9MTEVSLIJFTUFSS0I0Ry5SRUFE<br>EE9DLUNPTIRST0MRVIvQ1JPU1NCT1JERVIULV8BCIsIkNSUFQRKFDQURFLKRPQy1DT05UUk9MTEVSLIK0EktiQ09<br>VEULCJDUBULUZBQ0FERS5ET0MtQ090VFJPTExFUJ6TSE1QLUNS111NTQk9SREVSLJFQUQiLCJDUBULU<br>JTkrdQ90VFJPTExFUJ6DUK9VEULCJDUBULUZBQ0FERS5ET0MtQ090VFJPTExFUJ6MUF9JTIRST0RVQ<br>NSUFQIRKFDQURFLIBST0ZJTEUtQ090VFJPTExFUJ6T0T0QU65ZBUFAtVVNFUJ1DT05UUk9MTEVSLKRFTEVURSI<br>VSUFQIRKFDQURFLIBST0ZJTEUtQ090VFJPTExFUJ6T0T0QU65ZBUFQU09DVFJPTExFUJ6MUF9JTIRST0RVQ<br>NSUFQIRKFDQURFLIBST0ZJTEUtQ090VFJPTExFUJ6T0T0QU65ZBUFQU09DVFJPTExFUJ6MUF9JTIRST0PVQ<br>V |     |

#### Запуск программы

◆ Кнопка «Запуск» в левом верхнем углу

| 🚽 Сервер SZnak                               |                                   |                                                             |
|----------------------------------------------|-----------------------------------|-------------------------------------------------------------|
| Серенс Справка<br>Запуск<br>18.50:45: Запуск | Очистить список сообщений сервера | Номер док<br>Дата доку<br>Дата отгру<br>ИНН конт<br>Наш ИНН |
| Список товаров                               |                                   |                                                             |
| Товар                                        |                                   | Маркиров                                                    |
|                                              |                                   |                                                             |

## Настройка приложения на ТСД/Телефоне

• В приложении на компьютере Меню «Сервис» - «Настройка клиента»

| 🔒 Cep | овер SZnak        |                                   | 🖁 Сервер | SZnak                                                                                   |              |
|-------|-------------------|-----------------------------------|----------|-----------------------------------------------------------------------------------------|--------------|
| Сера  | вис Справка       |                                   | Сервис   | Справка                                                                                 |              |
|       | Настройка         |                                   |          |                                                                                         | робщений сер |
|       | Настройка клиента | Очистить список сообщений сервера |          | Qr-Код с настройками                                                                    | зоощений сер |
|       | Получить токен    |                                   |          | <ul> <li>Для получения настроек, отсканируйте<br/>данный QR-код с мобильного</li> </ul> |              |
|       | Отладка           |                                   |          | устройства                                                                              |              |
|       |                   |                                   |          |                                                                                         |              |
|       |                   |                                   |          | 200 C                                                                                   |              |
|       |                   |                                   |          |                                                                                         |              |
| -     |                   |                                   | ,<br>C   |                                                                                         |              |
| Спи   | ісок товаров      |                                   | Списон   |                                                                                         |              |
|       | Товар             | 1                                 |          |                                                                                         |              |
|       |                   |                                   |          |                                                                                         |              |
|       |                   |                                   |          |                                                                                         |              |
|       |                   |                                   |          | 14                                                                                      |              |
|       |                   |                                   |          | или внесите настроики вручную                                                           |              |
|       |                   |                                   |          | Порт: 2000                                                                              |              |
|       |                   |                                   |          | Закрыть                                                                                 |              |
|       |                   |                                   |          |                                                                                         |              |
|       |                   |                                   |          |                                                                                         | -            |

## Настройка приложения на ТСД/Телефоне

Далее необходимо запустить приложение на ТСД или телефоне и отсканировать QR код, либо ввести IP и порт вручную.

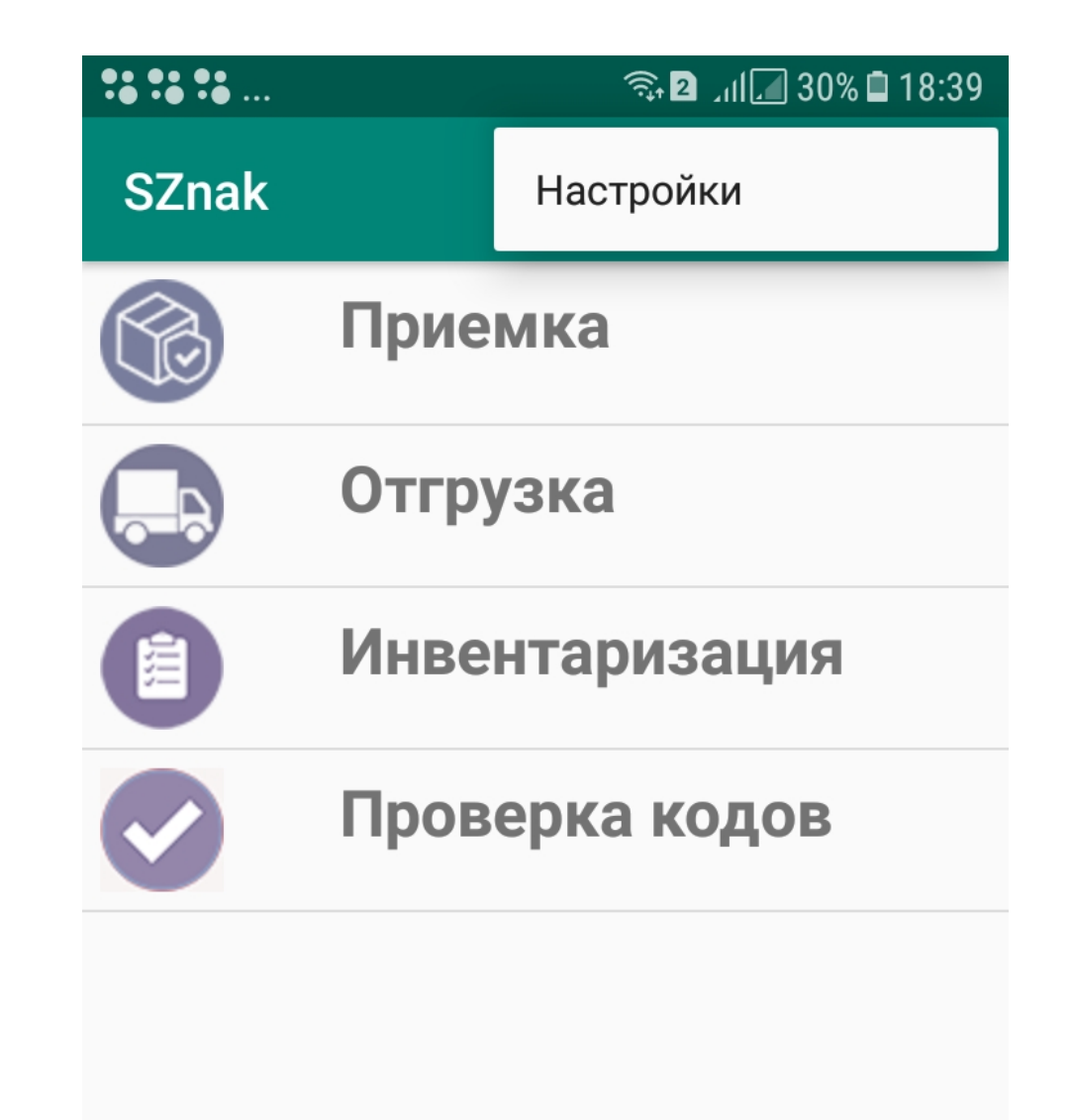

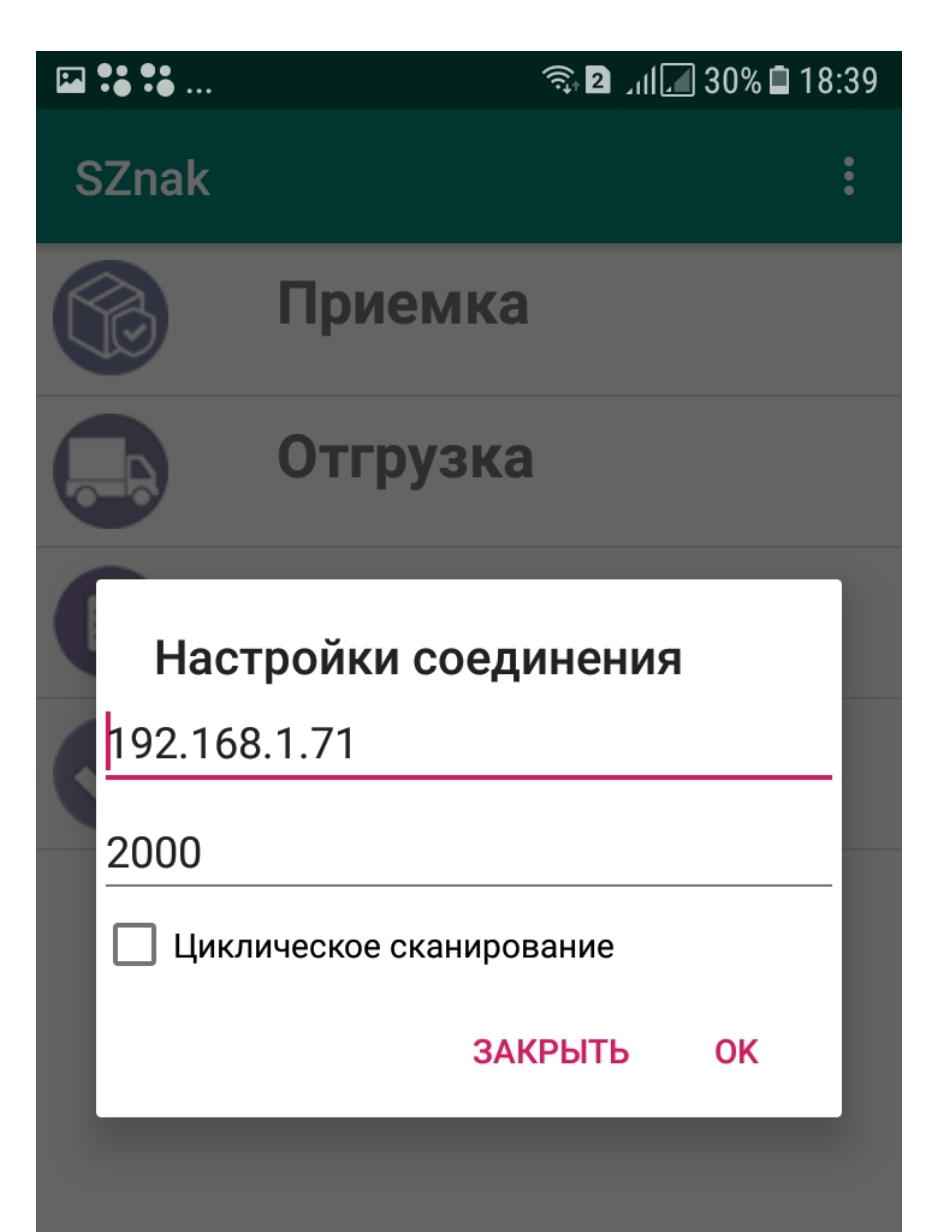

Выбрать пункт «Приемка» на устройстве.
 Будут отображены документы приемки в Честном Знаке.

• Выбрать нужный документ приемки.

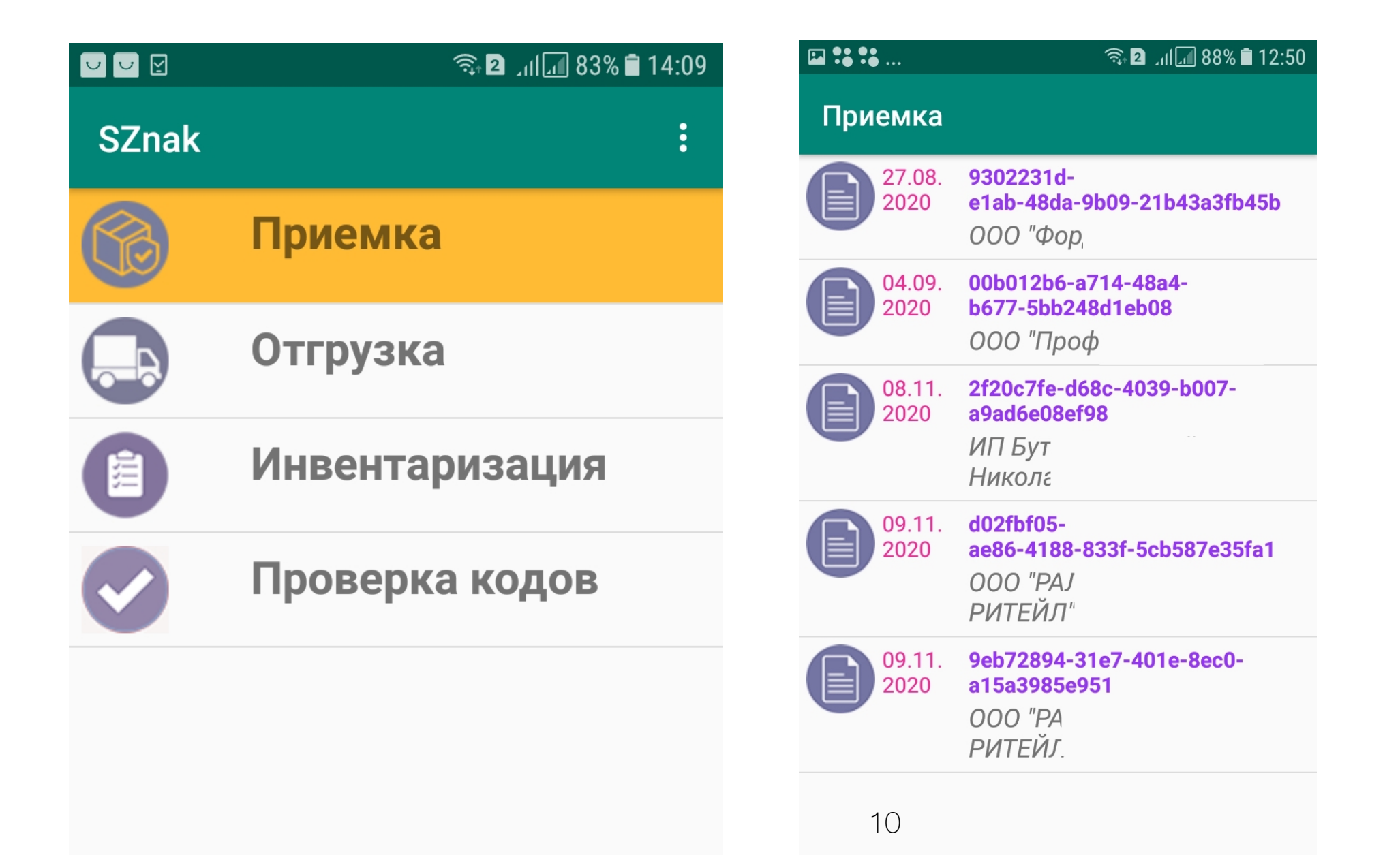

- Будут отображены все коды в выбранном документе приемке.
- Далее необходимо начать сканирование кодов.

Отсканированные коды будут пропадать с экрана.

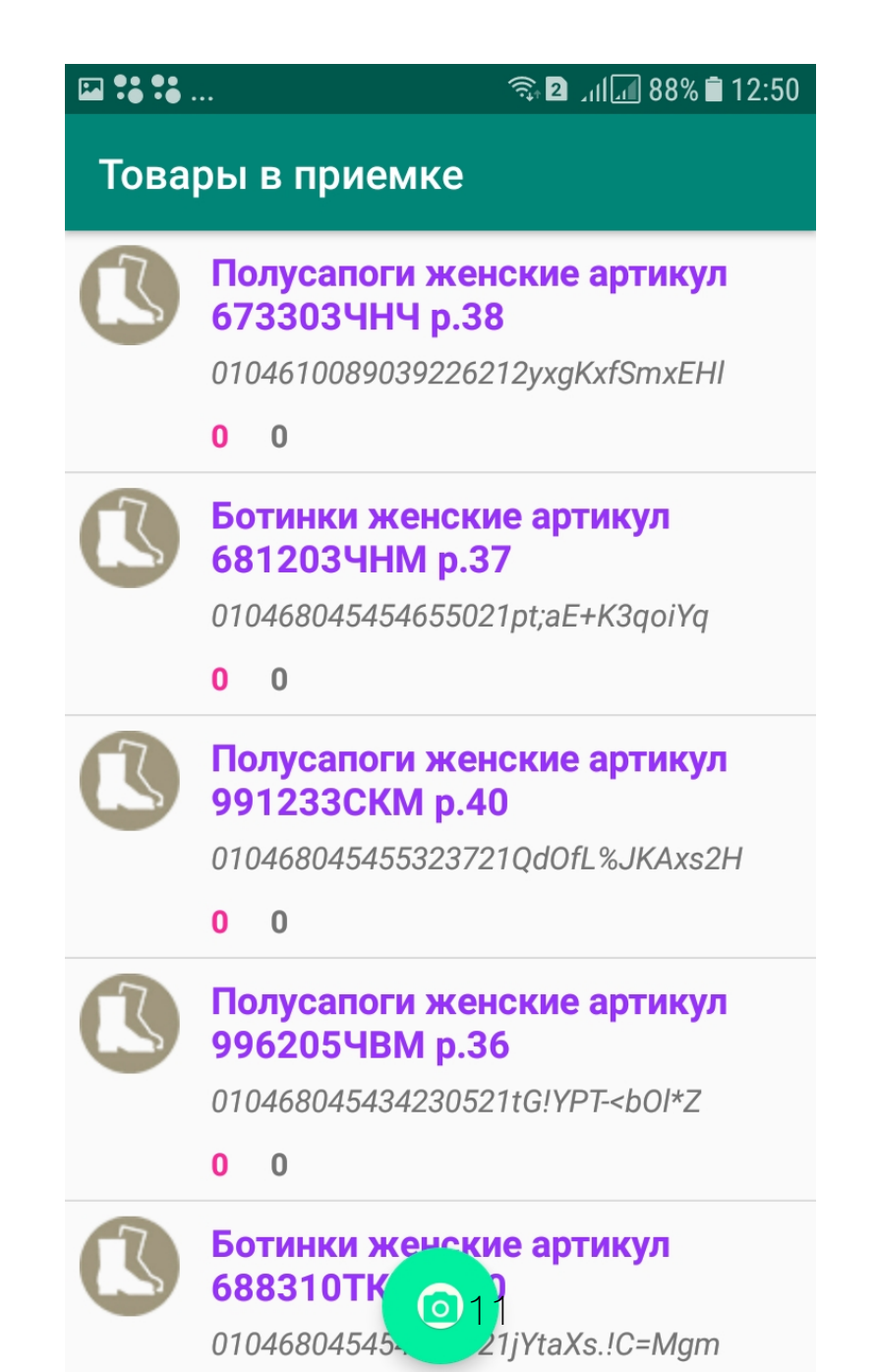

• По завершению сканирования все данные будут отображены на экране

#### программы.

| 🛃 Серве                                                                                | ep SZnak                                                                                                    |                                                                                                    |                                    | _                                      |
|----------------------------------------------------------------------------------------|----------------------------------------------------------------------------------------------------|----------------------------------------------------------------------------------------------------|------------------------------------|----------------------------------------|
| Сервис                                                                                 | Справка                                                                                                    |                                                                                                    |                                    |                                        |
|                                                                                        | Запуск Очистить список сообщений сервера                                                                                                    | Номер документа 002 Номер в ЦРПТ                                                                                                    | 2f20c7fe-d68c-4039                 | b007-a9ad6e08ef98                      |
| 14:07:<br>14:07:<br>14:07:<br>14:07:<br>14:07:<br>14:07:<br>14:07:<br>14:07:<br>14:07: | 35 : IP:192.168.1.67 Подключение<br>35: IP:192.168.1.67 Получение данных<br>35: IP:192.168.1.67 Подключение<br>47: IP:192.168.1.67 Подключение<br>47: IP:192.168.1.67 Подключение<br>55: IP:192.168.1.67 Подключение<br>55: IP:192.168.1.67 Подключение<br>55: IP:192.168.1.67 Подучение данных<br>55: IP:192.168.1.67 Подучение данных<br>55: IP:192.168.1.67 Подучение данных | <ul> <li>Дата документа 8 ноября 2020 г.</li> <li>Дата отгрузки 8 ноября 2020 г.</li> <li>ИНН поставщика 5045</li> <li>Наш ИНН 5256</li> </ul> | ИП Бута<br>Очистить та<br>Очистить | N<br>вкущий документ<br>список товаров |
| Списо                                                                                  | ок товаров                                                                                                    | Manufurantia                                                                                                    | Usus                               | 1100                                   |
|                                                                                        | Повар<br>Остатии Обири Усиссии Врезони в РФ                                                                                                    | MapkupoBka<br>01020000010E240E21abtA (HoleXHi                                                                                                  | цена                               | пдс                                    |
| <u> </u>                                                                               | Остатки, Обувь, Унисекс, ввезен в РФ                                                                                                    | 0102900001053495211DaHMc0R tiSm                                                                                                    |                                    |                                        |
|                                                                                        |                                                                                                    |                                                                                                    |                                    |                                        |
| с                                                                                      | охранить XML Отправить в ЧЗ                                                                                                    |                                                                                                    |                                    | Закрыть                                |

 Далее есть возможность выгрузить документ приемки напрямую в Честный Знак или сохранить XML файл (путь сохранения был указан ранее в настройках программы).

Сохранить XML

Отправить в ЧЗ

Закрыть

# Отгрузка товара

◆ Выбрать пункт «Отгрузка» на устройстве.

• Можно начинать сканирование отгружаемых кодов.

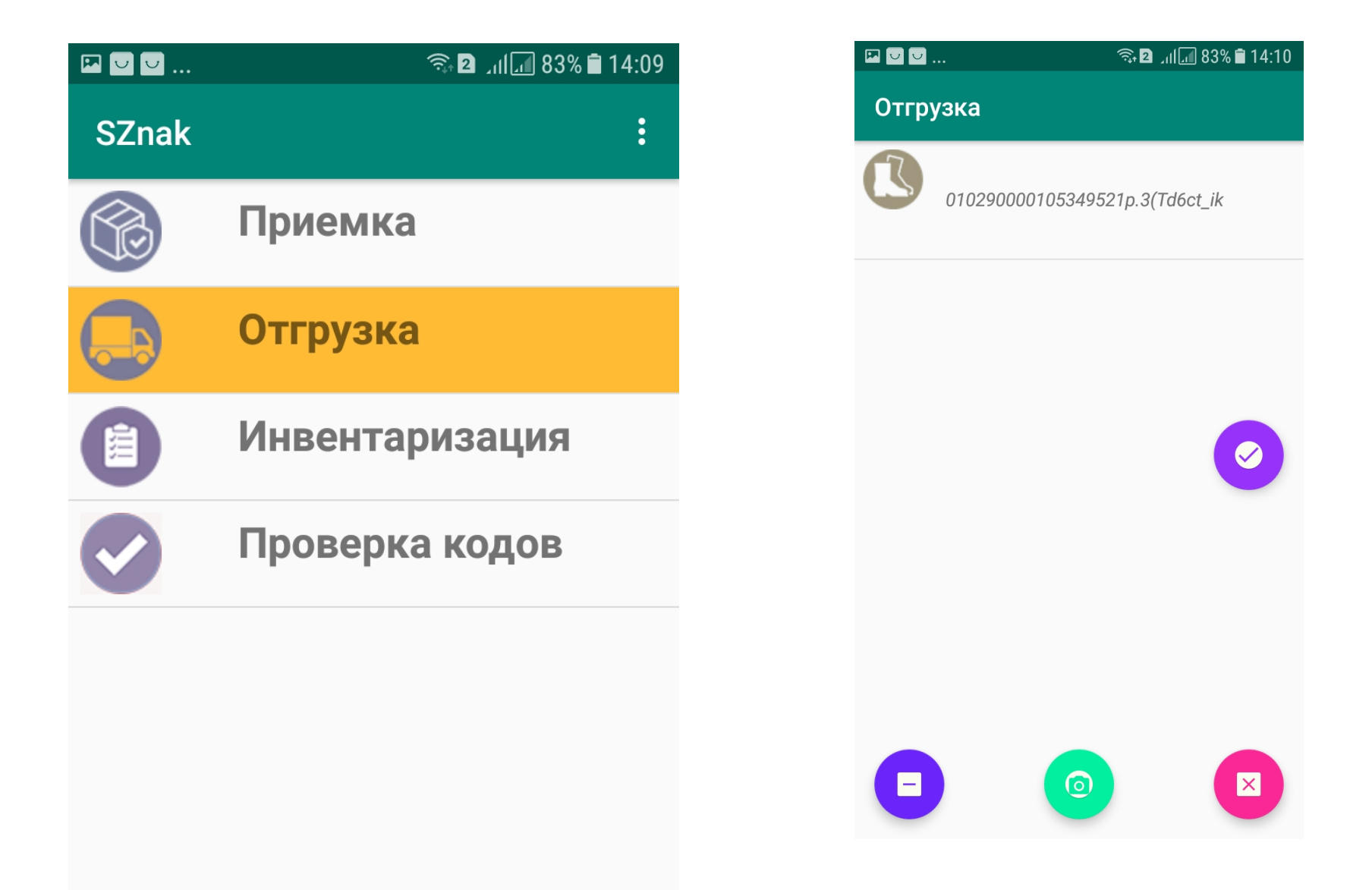

# Отгрузка товара

◆ Выбрать пункт «Отгрузка» на устройстве.

• Можно начинать сканирование отгружаемых кодов.

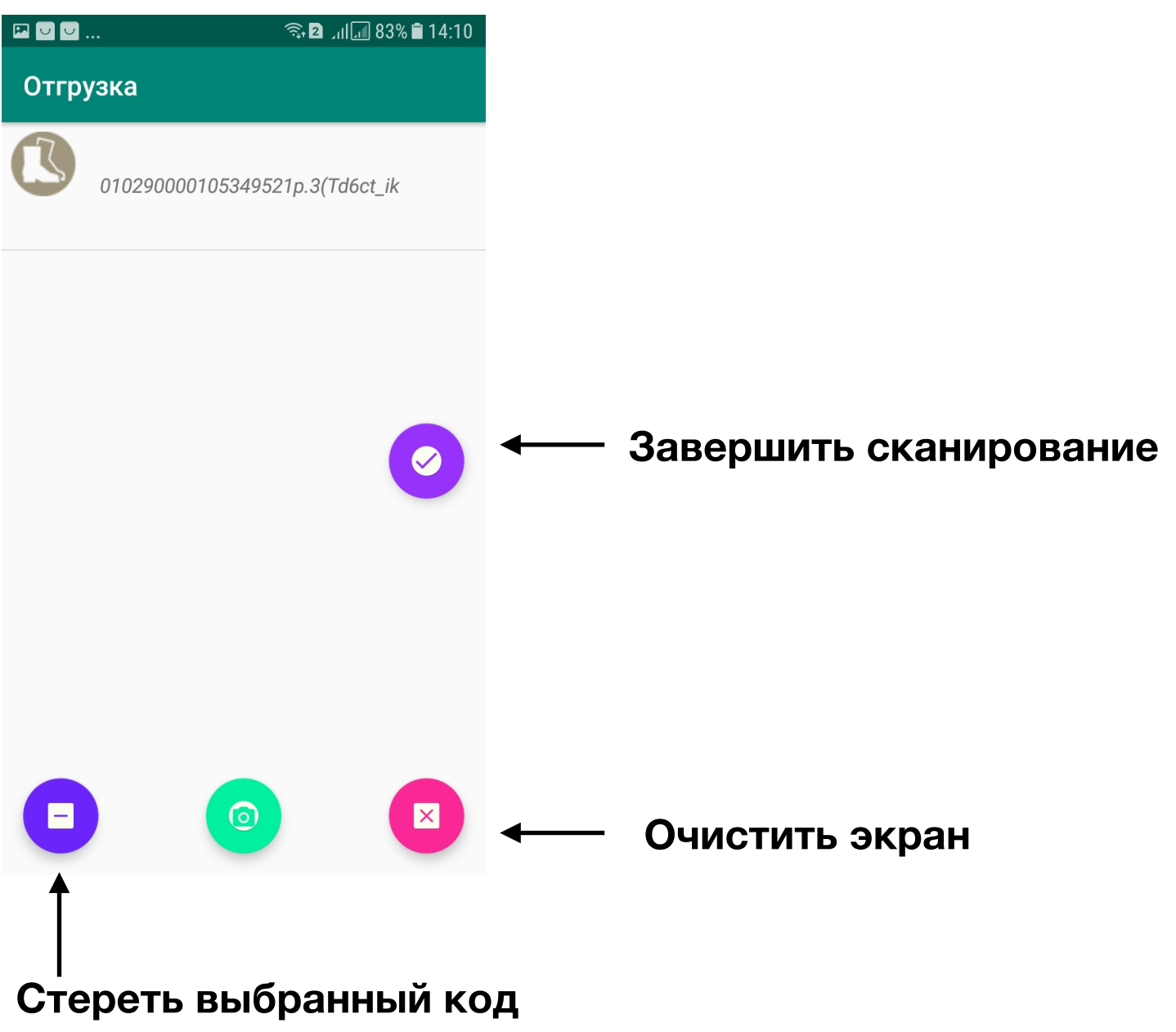

# Отгрузка товара

• После завершения сканирования вся информация отображается в программе.

♦ Необходимо ввести номер документа, ИНН ваш и контрагента. Цену товара.

Нажать «Отправить в ЧЗ» для передачи напрямую в Честный Знак или сохранить XML для ручной загрузки.

| Сервер SZnak                                                                                                    |                                                                                                    |                        | <u>_                                    </u> |
|----------------------------------------------------------------------------------------------------|----------------------------------------------------------------------------------------------------|------------------------|----------------------------------------------|
| Сервис Справка                                                                                                    |                                                                                                    |                        |                                              |
| Запуск Очистить список сообщений сервера                                                                                                    | Номер документа                                                                                     | Отгрузка               |                                              |
| 14:05:10: П.:152.168.1.67 Отключение<br>14:05:11: IP:192.168.1.67 Подключение<br>14:08:16: IP:192.168.1.67 Подучение данных<br>14:08:16: IP:192.168.1.67 Голучение данных<br>14:09:19: IP:192.168.1.67 Подключение<br>14:09:19: IP:192.168.1.67 Получение данных<br>14:09:19: IP:192.168.1.67 Получение данных<br>14:09:20: IP:192.168.1.67 Отключение | Дата документа 9 января 2021 г. ▼<br>Дата отгрузки 9 января 2021 г. ▼<br>ИНН контрагента<br>Наш ИНН | Очистить т<br>Очистить | екущий документ<br>список товаров            |
| Список товаров                                                                                                    |                                                                                                    |                        |                                              |
| Товар                                                                                                    | Маркировка                                                                                          | Цена                   | НДС                                          |
| Товар 1                                                                                                    | 010290000105349521p.3(Td6ct_ik                                                                      | 0                      | 0                                            |
|                                                                                                    |                                                                                                    |                        |                                              |
| Сохранить XML Отправить в ЧЗ                                                                                                    | 16                                                                                                  |                        | Закрыть                                      |